## DOPLNENIE PRÍLOH V E\_PRIHLÁŠKE

Študent podal e\_prihlášku a bol vyzvaný na doplnenie údajov. V eprihláške – detaile prihlášky je viditeľné, ktoré údaje chýbajú:

| Stav prihlášky                                                                                                    |               |                                                                                                    |  |  |
|----------------------------------------------------------------------------------------------------|---------------|----------------------------------------------------------------------------------------------------|--|--|
| Informácie o podan                                                                                                    | j prihláške   |                                                                                                    |  |  |
| Číslo podanej prihlášky                                                                                                    | 2320R02899    |                                                                                                    |  |  |
| Študijný program                                                                                                    | Automobilová  | výroba                                                                                                    |  |  |
| Stav prihlášky                                                                                                    | 🖺 študijným o | ddelením neakceptovaná                                                                                                    |  |  |
| Papierová prihláška Neprijatá                                                                                                    |               |                                                                                                    |  |  |
| Stav prijímacieho konania                                                                                                    |               |                                                                                                    |  |  |
|                                                                                                    | Poplatok      |                                                                                                    |  |  |
| 20,00€ neuhradený                                                                                                    |               |                                                                                                    |  |  |
| Údaje o chýbajúcich                                                                                                    | položkách     |                                                                                                    |  |  |
| Údaje o osobe                                                                                                    | Prec          | lošlý prospech                                                                                                    |  |  |
| Osobné údaje<br>Zadali ste neúplné alebo nesprávne osobné<br>údaje do prihlášky, preto vykonajte opravu<br>resp. doplnenie týchto údajov v prihláške. |               | edoškolský prospech<br>láške ste neuviedli prospechy požadovaných predmetov strednej školy, preto si ich čo najrýchlejšie doplňte<br>adovanom rozsahu a forme do prihlášky. V opačnom prípade Vám nemusia byť pridelené dodatočné body,<br>Vám nemusia byť odpustené prijímacie skúšky na základe dosiahnutého stredoškolského prospechu. |  |  |

## 1. Pridať životopis.

Kliknite na Osobné údaje:

| Elekt                      | tronická prihláška                                | 🕤 Osobné údaje      | Pridaj prihlášku | 🖆 Vaše prihlášky     | 📓 Zmena hesla  | +] Odhlásiť          |
|----------------------------|---------------------------------------------------|---------------------|------------------|----------------------|----------------|----------------------|
| potom                      |                                                   |                     |                  |                      |                |                      |
| Osobné údaje               |                                                   | Prihlá              | sený:            | Dátum: Pondelok,     | 27. apríl 2020 | Čas: <b>10:30:05</b> |
| Základné údaje 🛛 N         | 1enné údaje Osobné údaje Adresa trv               | alého bydliska Ko   | ontaktná adresa  | Stredoškolské vzdela | nie Vysokoško  | olské vzdelanie      |
| Osobné údaj                | e                                                 |                     |                  |                      |                |                      |
| •<br>Štát narodenia        | Slovenská republika (SK)<br>Názov miesta nar. PSČ | Hľadaj              |                  |                      |                |                      |
| Miesto narodenia 🛪         | Košice (04001)                                    | ~                   |                  |                      |                |                      |
| Predchádzajúce pôsobisko 🛪 | stredná škola (2)                                 | ~                   |                  |                      |                |                      |
| Štátne občianstvo ★        | Slovenská republika (SK)                          | $\sim$              |                  |                      |                |                      |
| Zmenená pracovná schopnosť | * zdravotne spôsobilý                             | $\sim$              |                  |                      |                |                      |
| Dosiahnuté vzdelanie 🛪     | 5 - úplné stredné všeobecné vzdelanie na          | gymnáziu /úplné s 🗸 |                  |                      |                |                      |
| Národnosť                  | slovenská (01) 🗸                                  |                     |                  |                      |                |                      |
| Pohlavie \star             | Muž                                               |                     |                  |                      |                |                      |
| Telefónne číslo            |                                                   |                     |                  |                      |                |                      |
| Názov súboru               |                                                   |                     |                  |                      |                |                      |
| zivotopis.pdf 📋 💷          |                                                   |                     |                  |                      |                |                      |
| Životopis                  | Prehľadávať Nie je zvolený súbor.                 | 🗢 Odošli 🌙          |                  |                      |                |                      |
|                            |                                                   |                     |                  |                      |                |                      |
|                            |                                                   |                     |                  |                      |                |                      |
|                            |                                                   |                     |                  |                      |                |                      |

K prihláške je potrebné dodať ŽIVOTOPIS. Priložte súbor vo formáte .pdf klikom na Odošli.

| Telefónne číslo<br>Životopis  | Prehľadávať zivotopis.pdf        | 🗢 Odošli |
|-------------------------------|----------------------------------|----------|
| Po uložení súboru, pribudne i | konka a názov súboru:            |          |
| zivotopis.pdf                 | Prehľadávať Nie je zvolený súbor | 🔿 Odošli |

## 2. Pridať kópie vysvedčenia:

Kliknite na Osobné údaje:

|   | Ele            | ktronická   | prihláška    | 🗳 Osobné ú               | daje 🛔 Pridaj prihláš | íku 🔮 Vaše prihlášky  | 📓 Zmena hesla  | +] Odhlásiť          |
|---|----------------|-------------|--------------|--------------------------|-----------------------|-----------------------|----------------|----------------------|
| Ρ | otom na Stre   | doškolské v | zdelanie:    |                          |                       |                       |                |                      |
|   | Osobné údaje   |             |              | F                        | rihlásený:            | Dátum: Pondelok, 2    | 7. apríl 2020  | Čas: <b>10:30:05</b> |
|   | Základné údaje | Menné údaje | Osobné údaje | Adresa trvalého bydliska | Kontaktná adresa      | Stredoškolské vzdelar | nie Vysokoškoł | ské vzdelanie        |

| Rýchle vyhľadávanie     |                                                                                   |                                  |
|-------------------------|-----------------------------------------------------------------------------------|----------------------------------|
| Kód: Dru                | h: Okres: 🦳 Hľadaj                                                                | Pre editáciu Vašich osobných úda |
| Názov \star             |                                                                                   | príslušné študijné oddelenie.    |
| 000160997 - Košice - St | taré Mesto Gymnázium (Poštová 9, 04252, Košice) 🗸 🗸                               |                                  |
| Rok maturity: * Vyu     | čený v odbore 🗙                                                                   |                                  |
| 2012 qy                 | /mnàzium (7902500)                                                                |                                  |
| Slovom:                 |                                                                                   |                                  |
| 5100011.                |                                                                                   |                                  |
| Druh 🛨                  | ດນາຫລຳມາຫ (1)                                                                     |                                  |
| Názov manuálne          |                                                                                   |                                  |
| Ulica                   | Poštová                                                                           |                                  |
| Číslo                   | 9                                                                                 |                                  |
| PSČ                     | 04252                                                                             |                                  |
| Mesto                   | Košice                                                                            |                                  |
| Okres                   | Košice I (802)                                                                    |                                  |
| Štát                    | Slovenská republika (SK) 🗸                                                        |                                  |
| Údaje s nepovolenou     | ed <u>itáciou prešli kontrolou na študijnom oddelení.</u> V prípade potreby zmeny |                                  |
| týchto údajov, prosin   | i, kontaktujte študijné oddelenie.                                                |                                  |
| Dokumenty stre          | ednej školy:                                                                      |                                  |
| Nemáte v systéme ev     | vidované žiadne dokumenty                                                         |                                  |
| Nový dokument           | t:                                                                                | )                                |
|                         |                                                                                   |                                  |

Dokumenty strednej školy – VYSVEDČENIA.

Priložte prílohy vo formáte .pdf týkajúce sa výsledkov štúdia na strednej škole podľa požiadaviek fakulty (vysvedčenia z jednotlivých ročníkov strednej školy, maturitné vysvedčenie). Najprv napíšte popis a potom priložte súbor a klikni odošli. Môžete pridať niekoľko dokumentov.

| Dokumenty strednej školy:<br>Nemáte v systéme evidované žiadne dokumen | ty                          |        |
|------------------------------------------------------------------------|-----------------------------|--------|
| Nový dokument:                                                         |                             |        |
| Popis * Vysvedcenie 1-3                                                | Prehľadávať vysvedcenie.pdf | Odošli |

Po uložení súboru, pribudne ikonka a názov súboru:

| Dokumenty strednej školy: |                 |                         |        |  |  |
|---------------------------|-----------------|-------------------------|--------|--|--|
| Popis                     | Názov súboru    |                         |        |  |  |
| Vysvedcenie 1-3           | vysvedcenie.pdf | <b>⊨</b> ≡×             |        |  |  |
| Nový dokument: Popis *    | Prehľadávať     | . Nie je zvolený súbor. | Odošli |  |  |

## 3. Pridanie dokladu o zaplatení

Po zaevidovaní prihlášky v jej editácii viete pridať kópiu dokladu o zaplatení:

| Editácia prihlášky                                                                                                    | Prihláse               | ený:             | Dátum: Pondelok, 20. apríl 2020                                                                                                    | Čas: 1                                |
|----------------------------------------------------------------------------------------------------|------------------------|------------------|----------------------------------------------------------------------------------------------------|---------------------------------------|
|                                                                                                    |                        |                  |                                                                                                    |                                       |
| Študijný program Predmety prijímacích skúšok                                                                                                    | Stredoškolský prospech | Vysokoškolský pr | ospech Nešpecifický prospech                                                                                                    | Doplňujú                              |
| Výber študijného progra                                                                                                    | amu                    |                  |                                                                                                    |                                       |
| Zvoľte študijný program, na ktorý pod                                                                                                    | dávate prihlášku       |                  |                                                                                                    |                                       |
| Študijné programy prijímacieho konania pre akademický rok<br>Automobilová výroba (Denná, 1., Prezenčná, slovenský)                                                                                                    | <2020/2021             |                  | Zvoľte študijný program, na ktorý podáv                                                                                                    | vate Vašu                             |
| Skratka AV_Bc_D_sk<br>Názov Automobilová výroba<br>Forma štúdia Denná<br>Stupeň 1.<br>Metóda štúdia Prezenčná<br>Jazyk výudby slovenský<br>Odbor Strojárstvo                                                                  |                        |                  | erektronickú prinasků.<br>Voľba študijného programu je povinnou<br>pri podaní elektronickej prihlášky.<br>V prípade, ak ponuka študijných progra<br>neobsahuje študijný program, na ktorý<br>podať prihláků, pravdeodoho pe ve V                                      | voľbou<br>mov<br>chcete<br>mi         |
| Poplatok<br>Suma 20.0 EUR<br>IBAN SK4181800000007000151492<br>Variabilný symbol 9<br>Konštantý symbol - <del>0300</del><br>Nemáte v systéme evidované žiadne dokumenty<br>Doklad o zaplatení Prehľadávať… Nie je zvolený súbo | or. 🗢 Odošli           |                  | zvolenú formu a stupeň štúdia nie je vys<br>školou študijný program ponúkaný, príp<br>kontaktujte študijné oddelenie.<br>Upozornenie!<br>Voľbu študijného programu realizujte pr<br>výbere študijného programu nie je tent<br>neskôr v elektronickej prihláške meniť. | okou<br>adne<br>ozorne, po<br>o možné |
| 1<br>2<br>                                                                                                    | >                      |                  | Upozornenie!<br>Voľba alternatívnych študijných progran<br>totožná s podaním viacerých prihlášok.                                                                                                    | nov nie je                            |
| 3                                                                                                    | V                      |                  |                                                                                                    |                                       |